## AccèsD - Paiement de factures (Frais scolaires)

- Démarrer Internet
- Aller sur le site de Desjardins pour ouvrir AccèsD
- Sélectionnez la plaquette Payer

| Accès Services aux particuliers V Services aux entreprises V Coopmoi    | A propos<br>de nous   | ×             | Acce                          | às D                        |
|-------------------------------------------------------------------------|-----------------------|---------------|-------------------------------|-----------------------------|
| Accueil > Sommaire AccèsD                                               |                       |               | Ŕ                             | <b>#</b>                    |
| Sommaire AccèsD                                                         |                       |               | Messages                      | Calendrier                  |
|                                                                         | + Tout afficher - To  | out masquer   | Bolovás ot                    | ¢<br>Profil at              |
| Comptes                                                                 |                       | $\rightarrow$ | documents                     | préférences                 |
| ⇔ <u>Ouvrir un compte</u>                                               |                       |               | Vire                          | r ·                         |
| Cartes, prêts et marges de crédit                                       |                       | ~ <           | Pa                            | yer                         |
| ⊢> <u>Obtenir du crédit</u>                                             |                       |               | Recherches d                  | 'opérations 👻               |
| Épargne et placements                                                   |                       | ~             | Mont                          | oudget                      |
| ⊢ <u>Faire un placement</u>                                             |                       |               | Portrait                      | financier                   |
| Assurances                                                              |                       | ^             | Plus d'o                      | ptions 👻                    |
| Assurance de biens                                                      |                       |               |                               | CICTANIT                    |
| Assurance vie et santé                                                  |                       |               |                               | CÈSD                        |
| AVANTAGES EXCLUSIFS AUX MEMBRES DESJARDINS                              |                       |               | Dernières modific<br>22 juill | ations au compte<br>et 2015 |
| Obtenez 10 % de rabais à l'achat d'un repas comprenant des côtes levées | chez Benny&Co. Encore | <u>nı</u>     | Liens utiles                  |                             |

| Payer une facture                                                                                                    |                                                                                                    |                                          | Aide 🕜   Imprimer         | 🛔   Fermer 🛛                                                                    |
|----------------------------------------------------------------------------------------------------|----------------------------------------------------------------------------------------------------|------------------------------------------|---------------------------|---------------------------------------------------------------------------------|
| Faire un paiement Ajo                                                                                                    | ter une facture Modifier ou supprimer une fa                                                                                                    | acture Changer l'ordre des fac           | tures                     |                                                                                 |
| <ul> <li>&gt; Veuillez d'abord remplir le cham</li> <li>&gt; Si vous ne choisissez aucune c</li> <li>&gt; Pour effectuer un paiement de f</li> </ul> | p Nom du fournisseur, puis c <del>horses du four</del><br>tégorie spécifique, la recherche s'effectuera <del>dans</del><br>acture, utilisez l'onglet <u>Faire un paiement</u> . | rnisseur que vous souhaitez ajouter à vo | otre dossier de factures. |                                                                                 |
| Recherche                                                                                                    |                                                                                                    | 1                                        | . Cliquer s               | ur l'onglet                                                                     |
| Nom du fournisseur :                                                                                                    | des chênes                                                                                                    |                                          | « Ajouici                 |                                                                                 |
| Catégorie :                                                                                                    | Établissements d'enseignement                                                                                                    | ~ <u>`</u>                               |                           |                                                                                 |
| Recherche<br>Résultat de la recherche                                                                                                    |                                                                                                    |                                          |                           |                                                                                 |
| <ul> <li>Veuillez sélectionner le fourniss</li> </ul>                                                                                                | aur recherché, puis cliquer sur le bouton Valider                                                                                                    | $\backslash$                             | $\sim$                    |                                                                                 |
|                                                                                                    |                                                                                                    |                                          | 2.                        | Taper le nom du                                                                 |
| Nom du fournisseur                                                                                                    | ro dos Chânos - frais de formation générale adultos (OC                                                                                                    | Catégorie                                |                           | fournisseur                                                                     |
| <ul> <li>Centre de services scola</li> <li>Centre de services scola</li> </ul>                                                                       | re des Chênes - Frais de formation professionnelle (QC)                                                                                                    | Établissements d'enseignement            |                           | « Centre de                                                                     |
| Centre de services scola                                                                                                    | re des Chênes - Frais scolaires (QC)                                                                                                    | Établissements d'enseignement            | ,                         | services scolaire                                                               |
| Valider                                                                                                    |                                                                                                    |                                          | 3.                        | des Chênes » ou<br>seulement « des<br>Chênes ».<br>Sélectionner la<br>catégorie |
|                                                                                                    | 5. Sélectionner « Cer                                                                                                    | ntre de                                  |                           | « Établissement                                                                 |
|                                                                                                    | services scolaire de                                                                                                    | es Chênes –                              | $\backslash$              | d'enseignement »                                                                |
|                                                                                                    | Frais scolaires                                                                                                    | ».                                       | ) 4.                      | Cliquer sur la                                                                  |
|                                                                                                    |                                                                                                    |                                          |                           | « Recherche »                                                                   |
| 6 Cliquer sur l                                                                                                    |                                                                                                    |                                          | $\backslash$              |                                                                                 |
| o. Chyuci sul la                                                                                                    |                                                                                                    |                                          | $\backslash$              |                                                                                 |
| plaquette « V                                                                                                    | ander ».                                                                                                    |                                          | $\backslash$              |                                                                                 |
|                                                                                                    |                                                                                                    |                                          | $\sim$                    |                                                                                 |
|                                                                                                    |                                                                                                    |                                          |                           |                                                                                 |

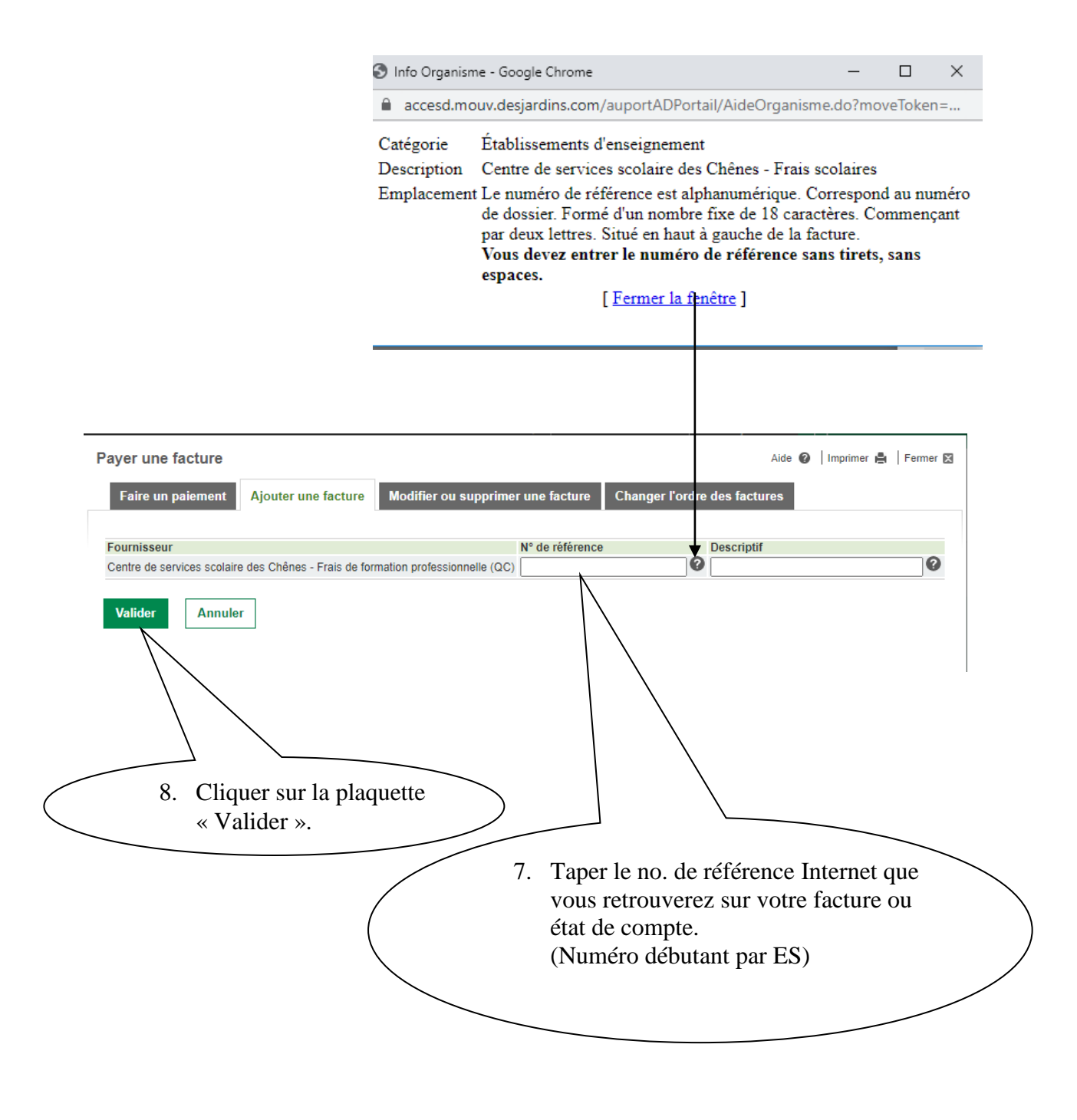

Veuillez S.V.P. prendre note qu'en plus de *Desjardins*, il est possible d'effectuer le paiement internet des frais scolaires aux institutions financières suivantes :

- Banque Nationale
- BMO
- Banque Laurentienne
- RBC Banque Royale du Canada

Merci !